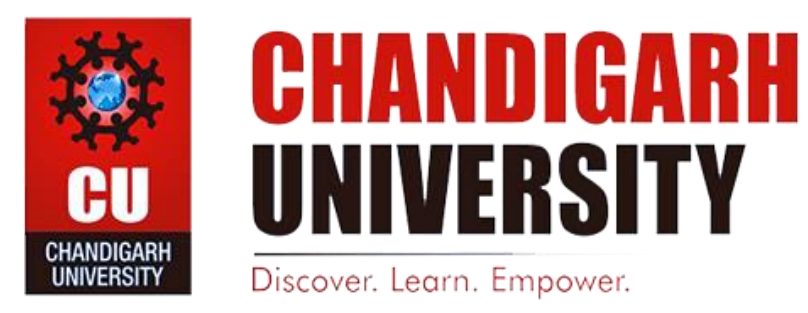

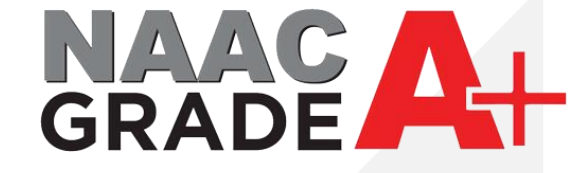

## **IPsec VPN Settings and download for Windows**

**DISCOVER** . LEARN . EMPOWER

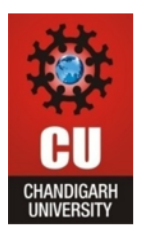

## First download the Fortinet VPN from https://www.forticlient.com/downloads.

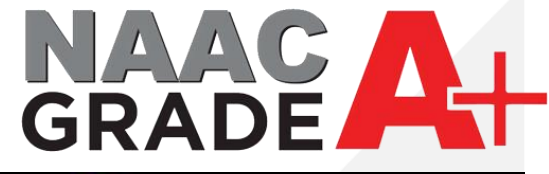

| C Iry Now             | ခြာ How to Buy    | Technical Specification                     |  |
|-----------------------|-------------------|---------------------------------------------|--|
| FortiClient VPN       |                   |                                             |  |
| ×                     |                   |                                             |  |
| Remote Access         | and Android anti- |                                             |  |
| SSL VPN               |                   |                                             |  |
| S Technical Support   |                   |                                             |  |
| Download for Windows  | Download for Mac  | S A Download for Linux: rom deb             |  |
| Lowingau for vyingows | Download for Maco | Q Downloau for Linux. <u>pin</u> <u>deb</u> |  |
|                       |                   |                                             |  |

## Version 6.0

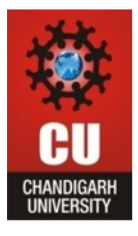

- 1. After download the setup, install the VPN in your desktop.
- 2. In New VPN Connection select IPSecVPN.

| FortiClient The Security Fabric Agent                       |                                        |                 |
|-------------------------------------------------------------|----------------------------------------|-----------------|
| File Help                                                   |                                        |                 |
| FortiClient VPN                                             |                                        | <b>* 0 0 0 </b> |
| Upgrade to the full version to access additional features a | nd receive technical support.          |                 |
| New VPN Conn                                                | ection                                 |                 |
| VPN                                                         | SSL-VPN IPsec VPN                      |                 |
| Connection Name                                             |                                        |                 |
| Description                                                 |                                        |                 |
| Remote Gateway                                              | +Add Remote Gateway                    | X               |
| Authentication Method                                       | Pre-shared key                         |                 |
| Authentication (XAuth)                                      | Prompt on login O Save login O Disable | 7               |
| + Advanced Settir                                           | ngs                                    |                 |
| _                                                           |                                        |                 |
|                                                             | Cancel Save                            |                 |
|                                                             |                                        |                 |
|                                                             |                                        | **              |
|                                                             |                                        | ***             |
|                                                             |                                        |                 |
|                                                             |                                        |                 |

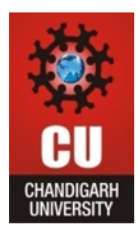

- 1. In IPSec VPN Enter Connection Name Which you want to be create like Cuipsec.
- 2. In Remote gateway enter IP address 112.196.107.43.
- 3. Enter CU@12345 in Pre-Shared Key.
- 4. Then Save the settings.

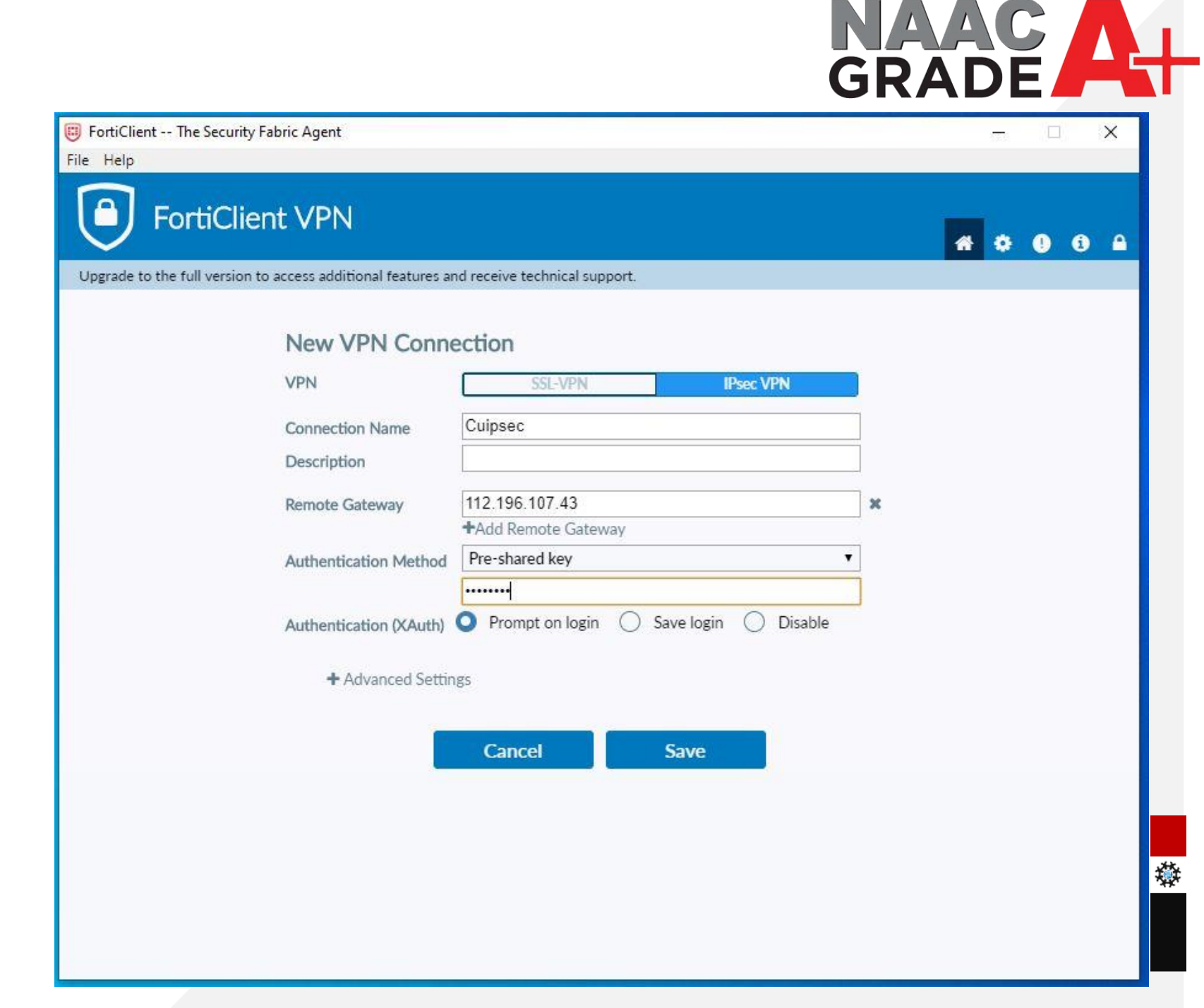

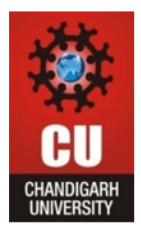

- 1. Select connection which you have created.
- 2. Enter User Name your UID and password which you are using in Campus for Internet. (If you don't know the password reset from CUIMS.)
- 3. And click on connect

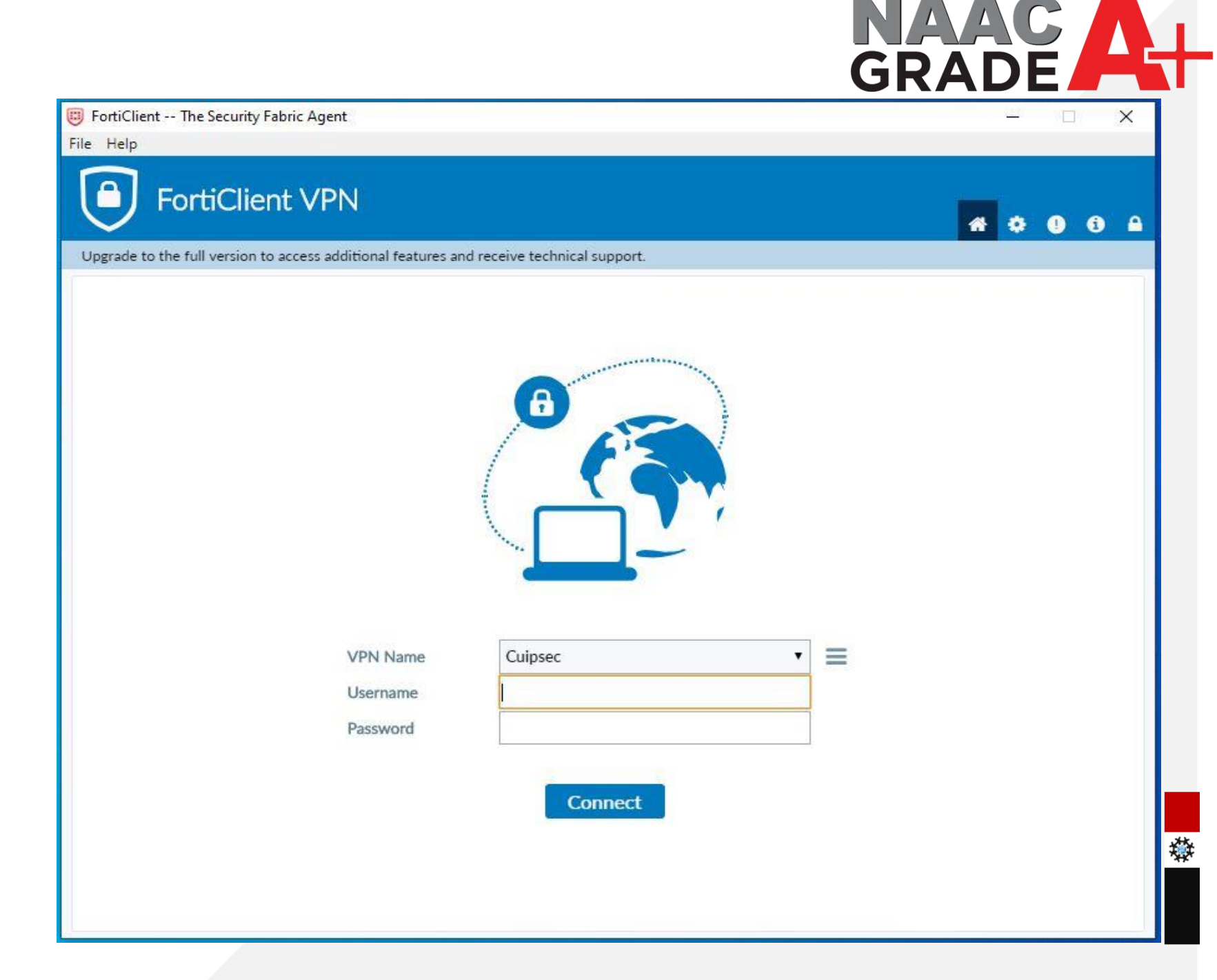

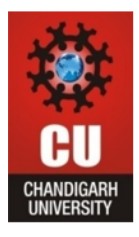

1. After connected the VPN you may access the Library Resources.

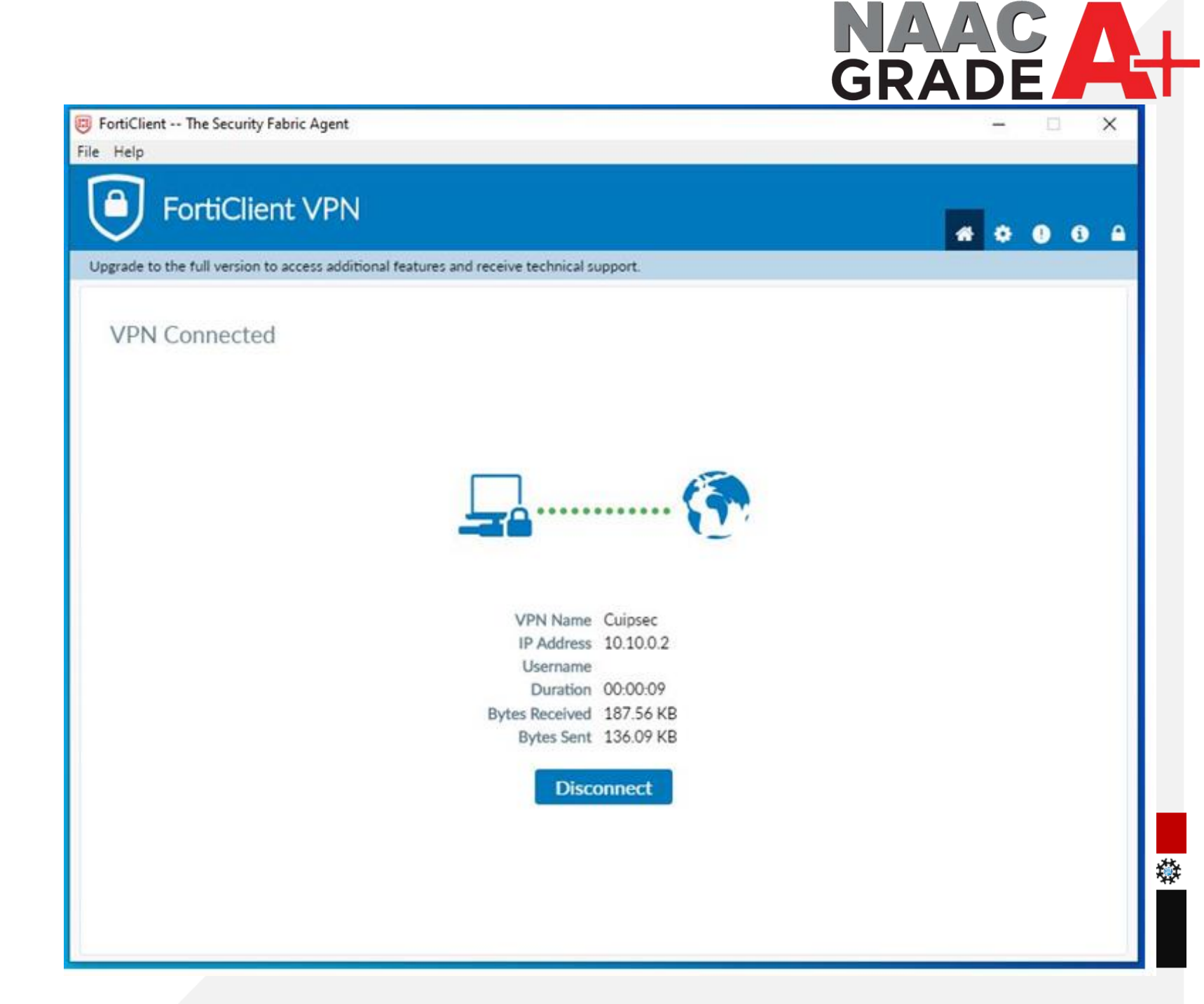

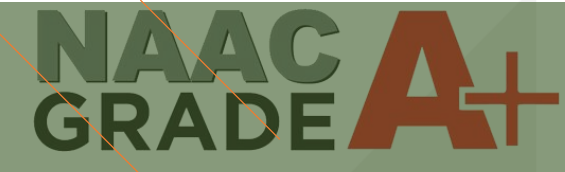

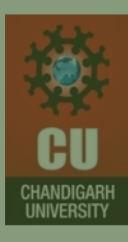

## THANK YOU

For any query: itsupport@cumail.in

7